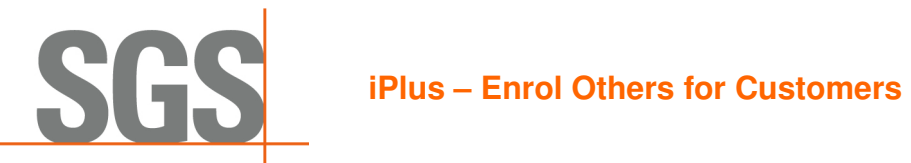

| Step 1 After placing an<br>order (or purchasing a<br>course) from shopping<br>cart, click on My Orders<br>button to Enrol Others                                                              | Shopping Cart Address     Payment Method     Place Order     Confirmation     In Thank you! Course booking(s) received successfully! An email booking confirmation will be sent to you shortly.     Continue Shopping     My Orders                                                                                                    |
|----------------------------------------------------------------------------------------------------|----------------------------------------------------------------------------------------------------|
| Step 2 Find the order and<br>click on Use Enrolment<br>Key > Use Key                                                                                                    | My Orders         Order Number:       Product Name:         Search       Clear         ISO/IEC 27001:2013 - Information Security Management Systems Auditor/Lead Auditor Training Course       Use Enrolment Key~                                                                                                    |
|                                                                                                    | Date: Mon, 12 Sep. 09::013 - Fini (5 Sep. 06:00pm (GMT+) GMT Sessions: 5         Status: Active Amount: GP 729:000         Enrolment Keys:       07.5 used                                                                                                    |
| Step 3 Select the option<br>to Enrol Others<br>Note: Enrol Self option<br>enrols yourself<br>automatically to the<br>course                                                                   | Iso/IEC 27001:2013 - Information Security Management Systems         Auditor/Lead Auditor Training Course (40904896)         Date: Mon, 12 Sep, 09:00am - Fri, 16 Sep, 06:00pm (GMT+1) GMT Sessions: 5         Availability: Places Available         Location: Places Available         Enrol Self For Self         Back         Next |
| <b>Step 4</b> You can do a<br>quick search of existing<br>iPlus users in your<br>organisation through the<br><b>Quick Search</b> tab. If user<br>found, click on the <b>Select</b><br>button. | Use quick search to find a user or register to create a new one   Quick Search Register     Search User Search     Clear                                                                                                    |

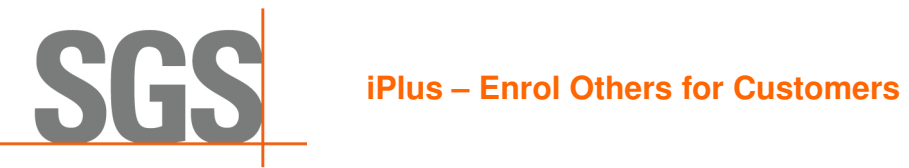

Page 2 of 3

| Step 5 Or you can           | Offering                                                       |                                                               | Order Number 61843   |
|-----------------------------|----------------------------------------------------------------|---------------------------------------------------------------|----------------------|
| register new users          | ISO/IEC 27001:2013 - Information                               | n Security Management Systems Auditor/Lead Auditor            | Enrolment Keys       |
| through the Register tab.   | Training Course (40904896)                                     | n Security Management Systems Additor/Lead Additor            | EFEF29D809A1503A     |
| Enter the mandatory         | Date: Mon, 12 Sep, 09:00am - Fri, 16 Sep, 06:00p               | rm (GMT+1) GMT Location: ¥ Beaumont Estate, Windsor           | Expiry: 25-Aug-17    |
| information.                | 民 Use quick search to find a user or register                  | to create a new one                                           |                      |
|                             | Quick Search Register                                          |                                                               |                      |
|                             | User Details                                                   | Address Details Copy Contact                                  | Details              |
|                             |                                                                |                                                               |                      |
|                             | Elitali"<br>                                                   | Autores Line 7                                                |                      |
|                             | Last Name*                                                     | City*                                                         |                      |
|                             | 1979-1999 (1997)<br>197                                        | Country*                                                      |                      |
|                             |                                                                | Postal Code*                                                  | <b>~</b>             |
|                             |                                                                |                                                               |                      |
|                             |                                                                | Back Register                                                 |                      |
| Step 6 You may also         | Ouick Search Register                                          |                                                               |                      |
| Copy Contact Details to     |                                                                |                                                               |                      |
| not re-enter the            | User Details                                                   | Address Details                                               | Copy Contact Details |
| information on the          | Email*                                                         | Address Line 1*                                               |                      |
| Address details             | First Name*                                                    | Address Line 2                                                |                      |
|                             |                                                                |                                                               |                      |
|                             | Last Name*                                                     | City*                                                         |                      |
|                             |                                                                | Country*                                                      | ~                    |
|                             |                                                                | Postal Code*                                                  |                      |
|                             |                                                                |                                                               |                      |
|                             |                                                                | Back Register                                                 |                      |
| Step 7 You will find the    | 0                                                              | 3                                                             | Order Number 64045   |
| list of users selected and  | 🗐 Offering 🚯 Enrol                                             | © Confirmation                                                | Order Number 61843   |
| registered under Users to   | ISO/IEC 27001:2013 - Information<br>Training Course (40904896) | Security Management Systems Auditor/Lead Auditor              | Enrolment Keys       |
| be Enrolled. To enrol       | Date: Mon, 12 Sep, 09:00am - Fri, 16 Sep, 06:00pr              | m (GMT+1) GMT Location: <sup>9</sup> Beaumont Estate, Windsor | Expiry: 25-Aug-17    |
| them to the course, click   | 昂 Use quick search to find a user or register t                | to create a new one                                           | Users to be Enrolled |
| on the Enrol button.        | ↓ User inna.uk6@test.c                                         | com has been created and an email has been sent.              | Inna UK5 Test        |
| Note: Users can be          | · · · · · · · · · · · · · · · · · · ·                          |                                                               | 👔 Inna UK6 Test 👘    |
| removed from the list by    | Quick Search Register                                          |                                                               | ENROL                |
| clicking on the trash icon. | User Details                                                   | Address Details Copy Contact Deta                             | ils                  |

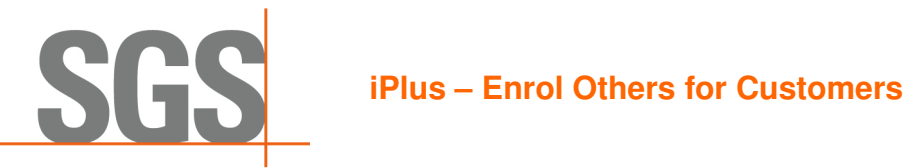

| <b>Step 8</b> Once successful, it will show used up seats | Offering                                                 | Order Number   | 61843         |
|-----------------------------------------------------------|----------------------------------------------------------|----------------|---------------|
| for this order.                                           | Inna UK5 Test,Inna UK6 Test Users successfully enrolled. | Enrolment Keys | 2 / S<br>USED |
|                                                           | My Orders Use Key                                        |                |               |